## IOWA STATE UNIVERSITY Engineering Technology Support

## How to Request your Personal Certificate

- 1. Sign into Account Services on the Web with your Net-ID and password at <a href="http://asw.iastate.edu">http://asw.iastate.edu</a>
- 2. Choose 'Request for Services'
- 3. Choose 'Certificate'
- 4. Choose 'Personal Certificate'
- Select the name to be associated with the certificate. For the Use option select 'Both' and Submit Request.
- Shortly after, you will receive an email from 'Certificate Services Manager' with instructions and an activation link.
- Follow the link in the email, you will be asked to choose a PIN for your certificate. You will need this PIN whenever you sign documents using your certificate.
- Download your certificate file; keep this saved on your computer to use when signing documents. It is highly recommended to keep a

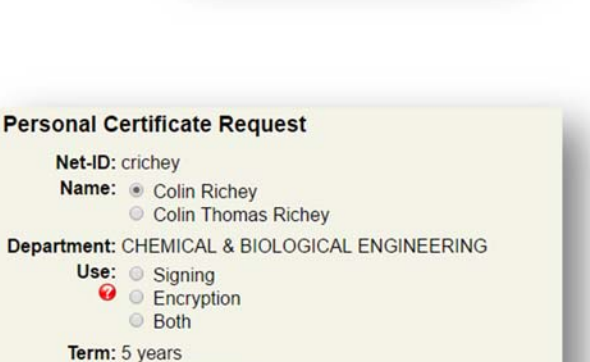

SSL Web Server Certificate

Personal Certificate

Code Signing Certificate

Request to be a DRAO

copy of your certificate file in one or more other places as well. Good options for additional storage locations would be the U: drive, CyBox, or sent to yourself as an email attachment.

Submit Request

IT Administration Campus IT Staff Administrative Functions Manage Sponsored Net-IDs Request for Services